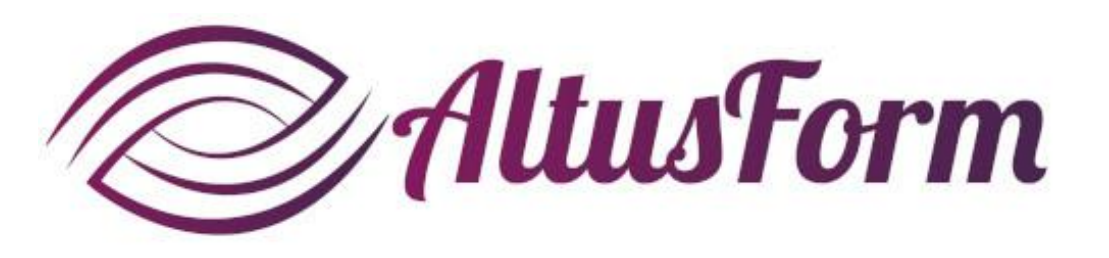

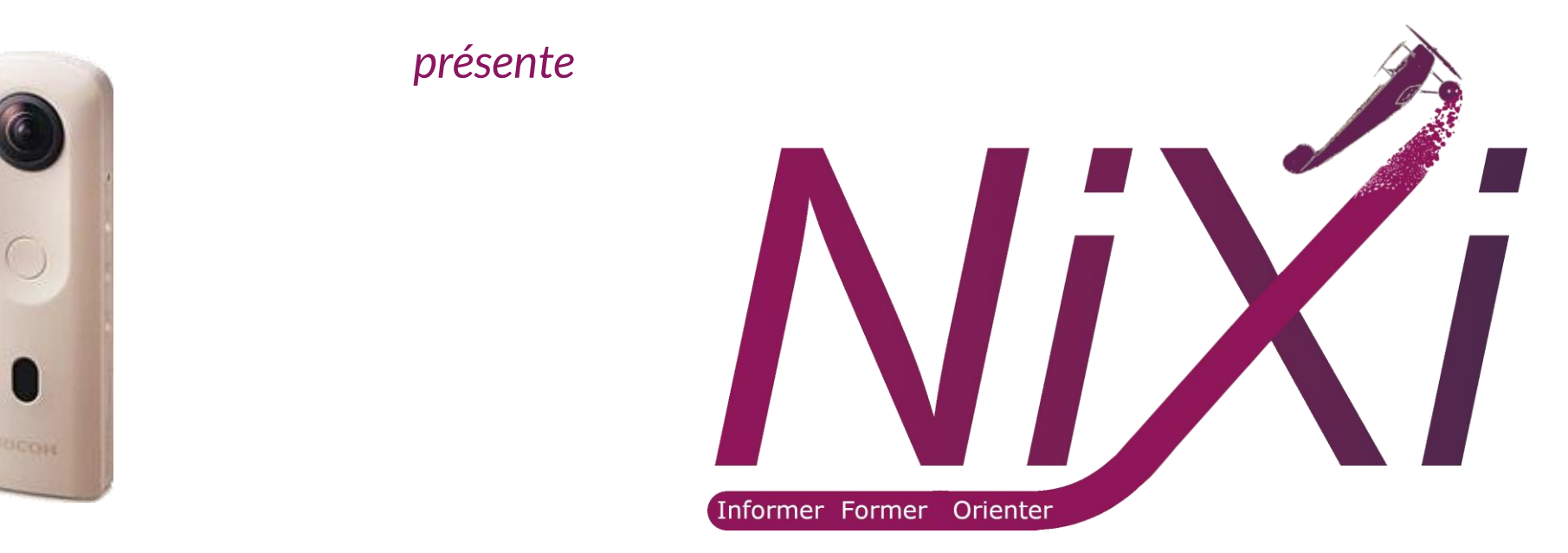

## Utilisation de la caméra Ricoh Thêta SC2

# Préparation

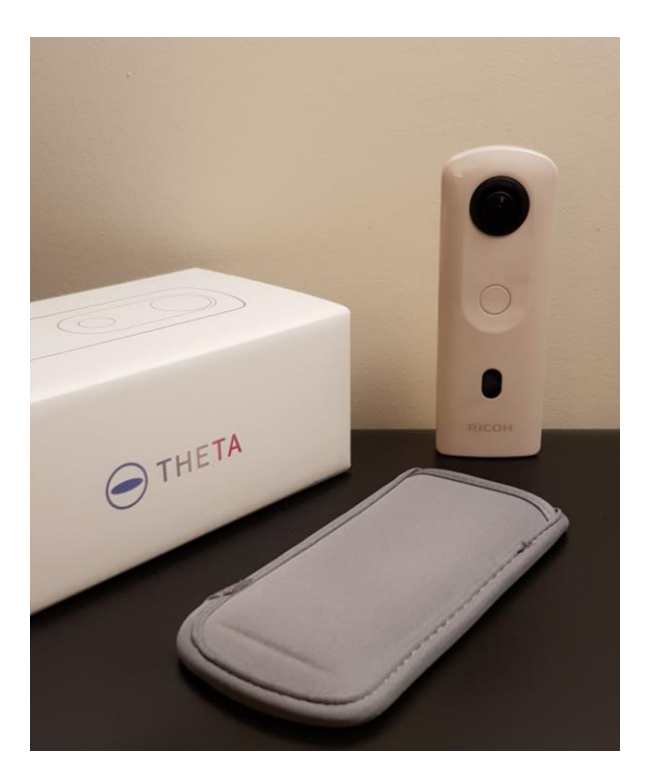

## Sortez la caméra de sa boîte

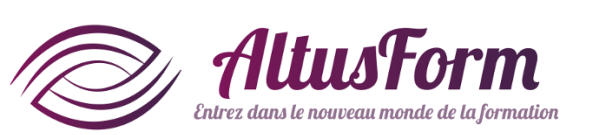

Indispensable : vous devez disposer d'un smartphone pour contrôler la caméra à distance

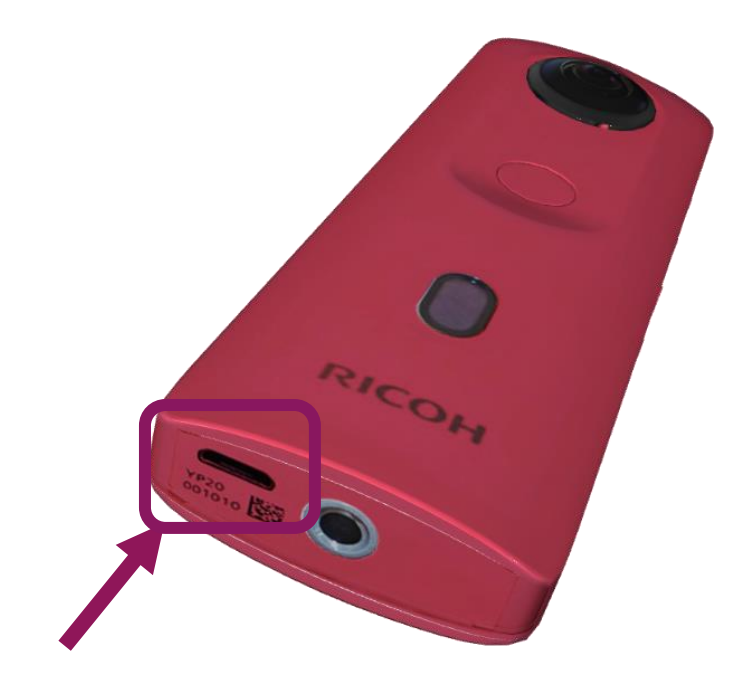

## Mettez en charge la caméra

# Initialisation

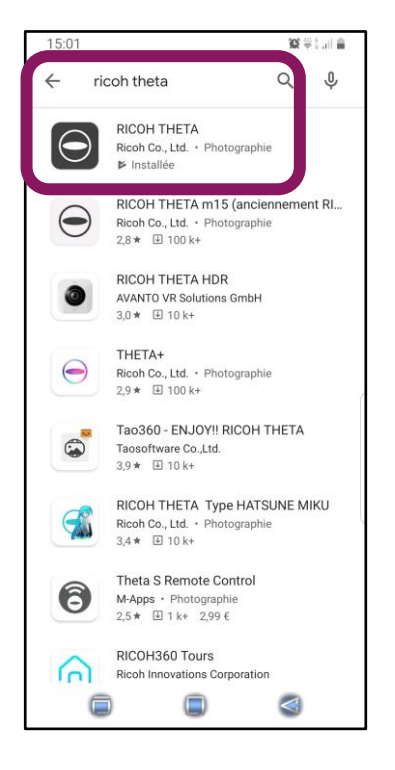

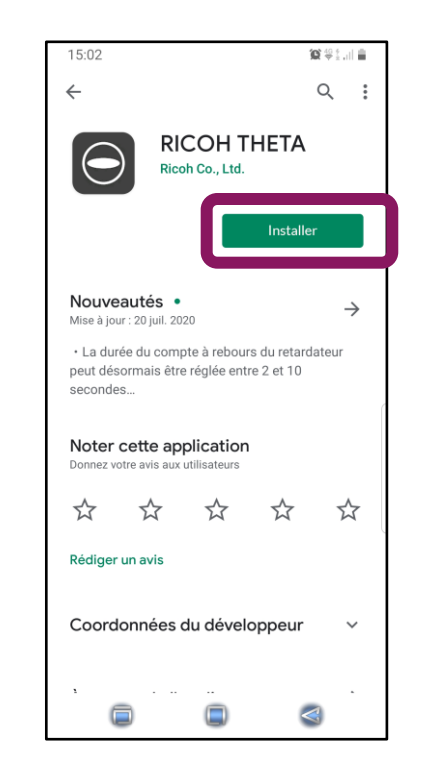

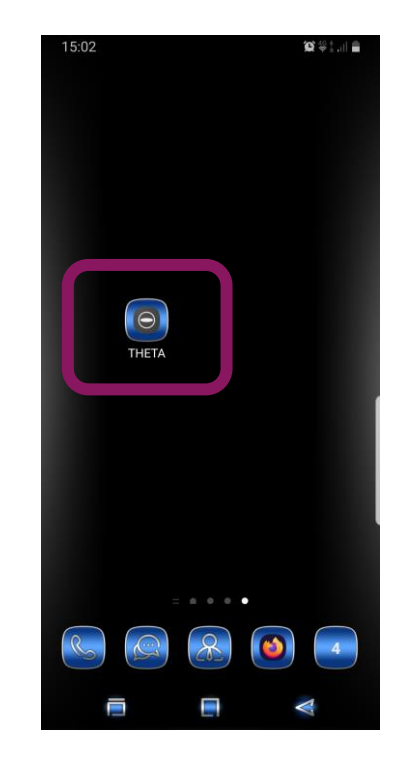

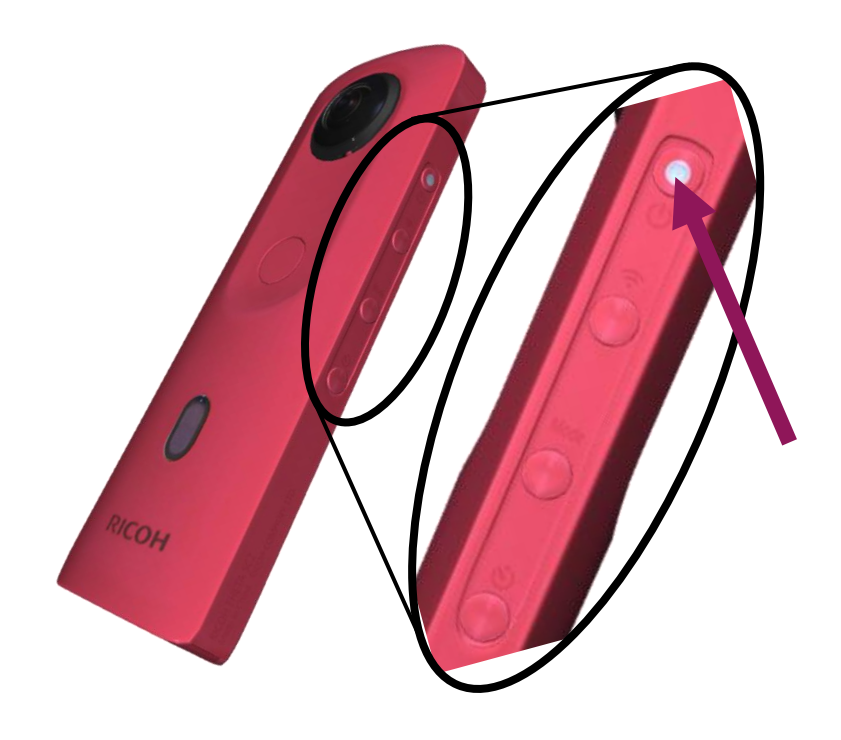

Sur le smartphone, cherchez l'application RICOH THETA via PlayStore ou AppleStore

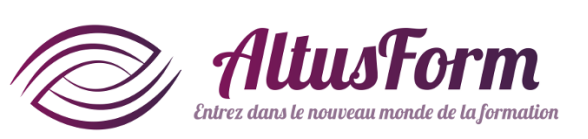

## Installez l'application

- Activez le Wifi <u>et</u> la position GPS de votre smartphone
- Lancez
  l'application

## Démarrez la caméra (appui court)

# Initialisation

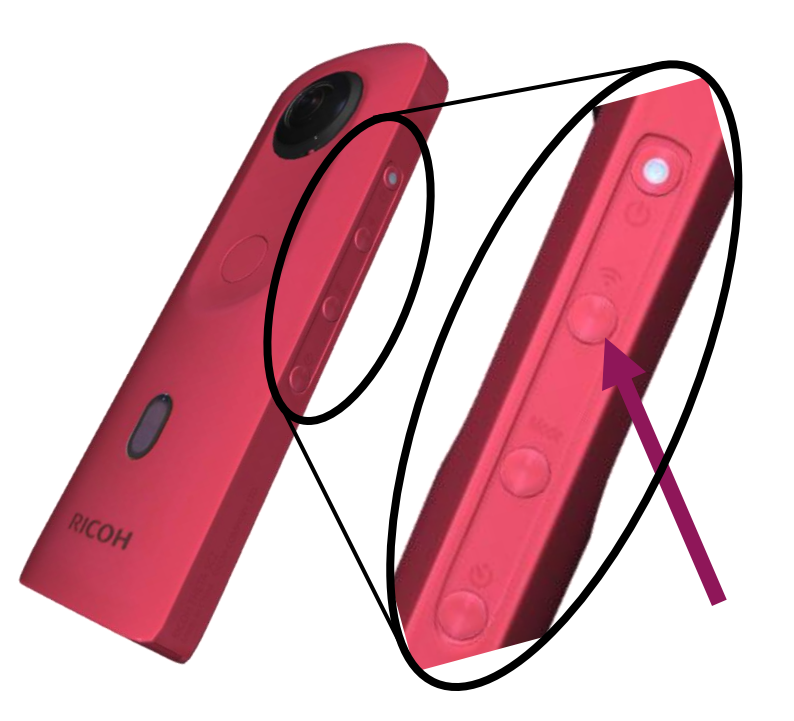

Activez le wifi si nécessaire (appui court)

# 

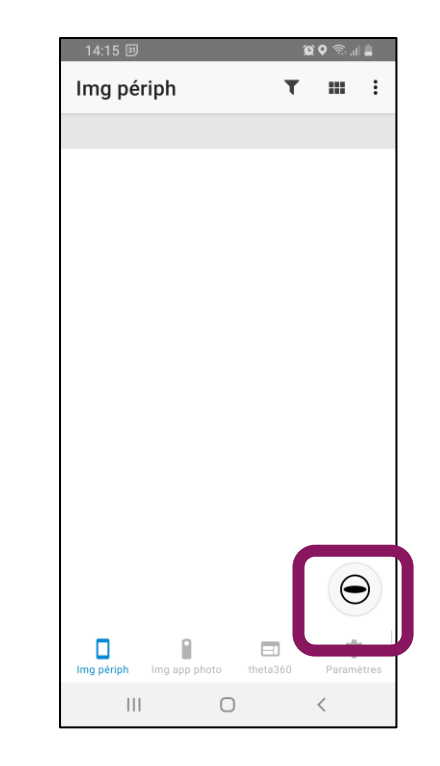

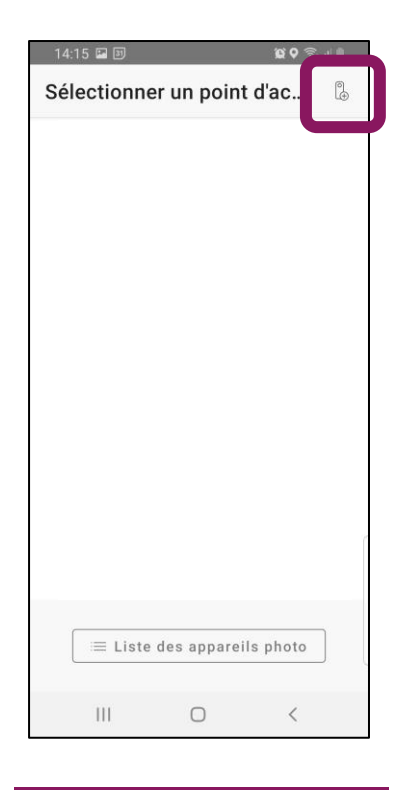

Vérifiez que le symbole verto est affiché sinon recommencez l'étape précédente. Le voyant e

Lancez la connexion avec la caméra Cliquez sur le symbole en haut à droite.

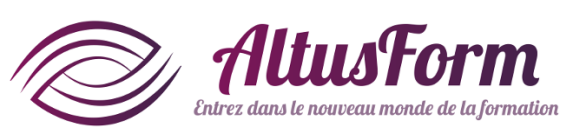

# Initialisation

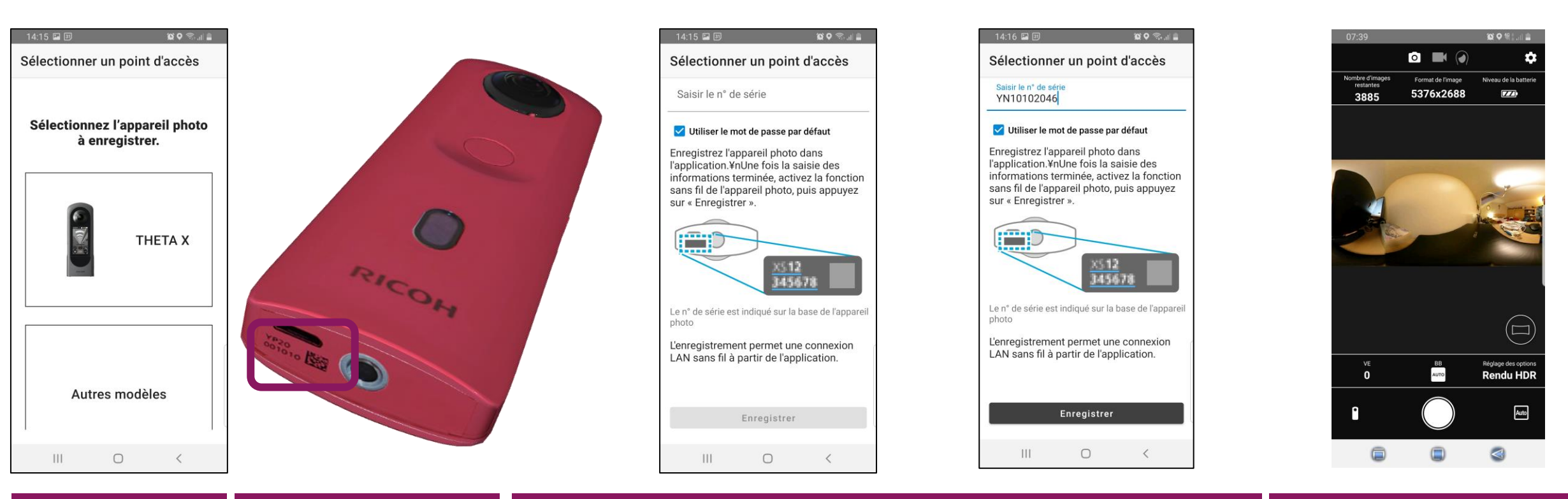

| Sélectionnez |  |
|--------------|--|
| Autres       |  |
| modèles      |  |

La référence de la caméra figure sous l'appareil

Entrez dans le nouveau monde de la formation

Saisissez le n° de série puis cliquez sur Enregistrer. Si la connexion ne s'établit pas :

- Vérifiez que la caméra et le wifi sont toujours allumés
- En passant par les paramètres du smartphone, connectez-vous directement au wifi de la caméra
- Il peut être nécessaire de mettre à jour le micrologiciel

Vous obtenez alors l'affichage en direct de la vue de la caméra

# Configurer la caméra

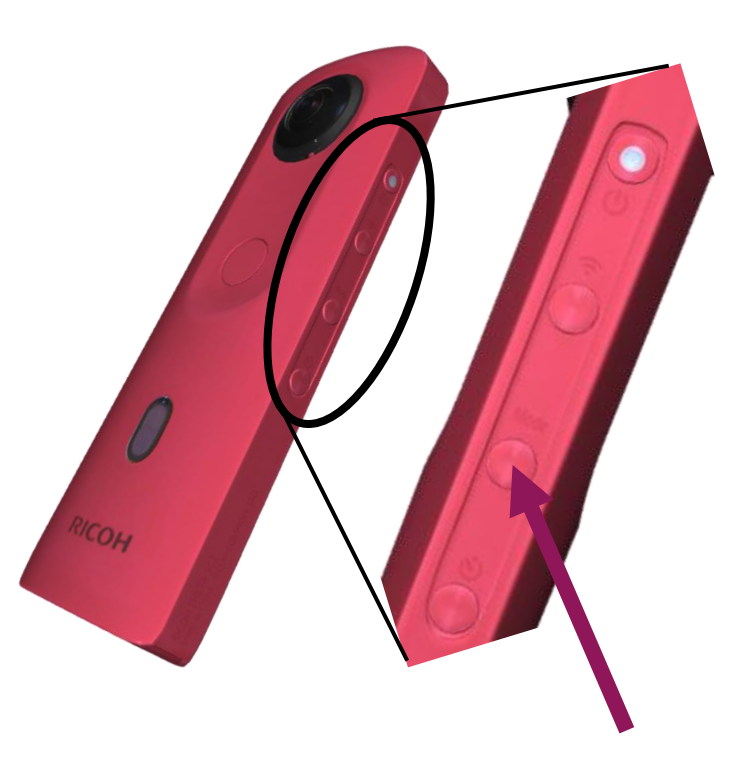

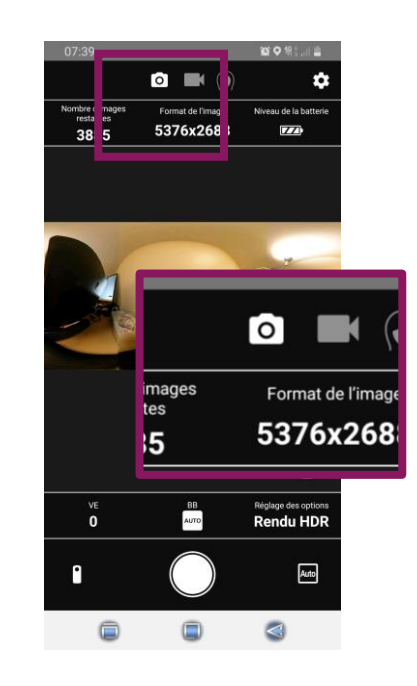

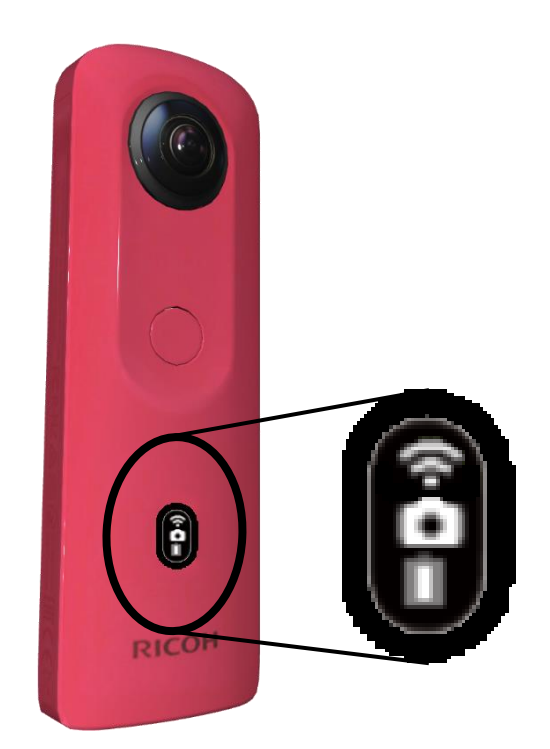

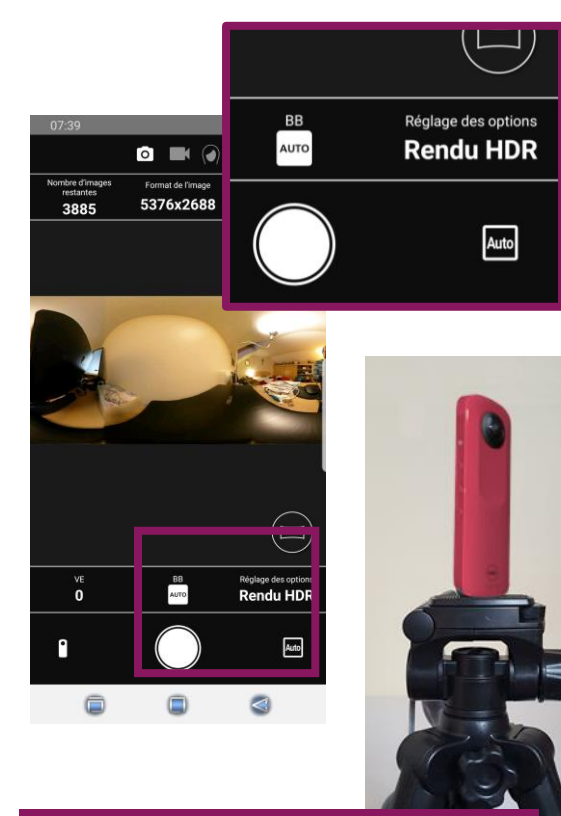

Pour définir le mode photo, cliquez si nécessaire sur le bouton Mode

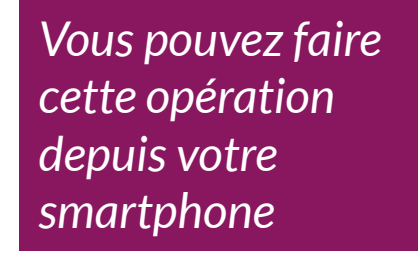

Vérifiez que le symbole **est** affiché Positionner si possible la caméra sur un trépied (indispensable si Rendu HDR sélectionné)

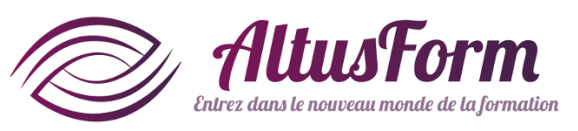

# Prendre des photos

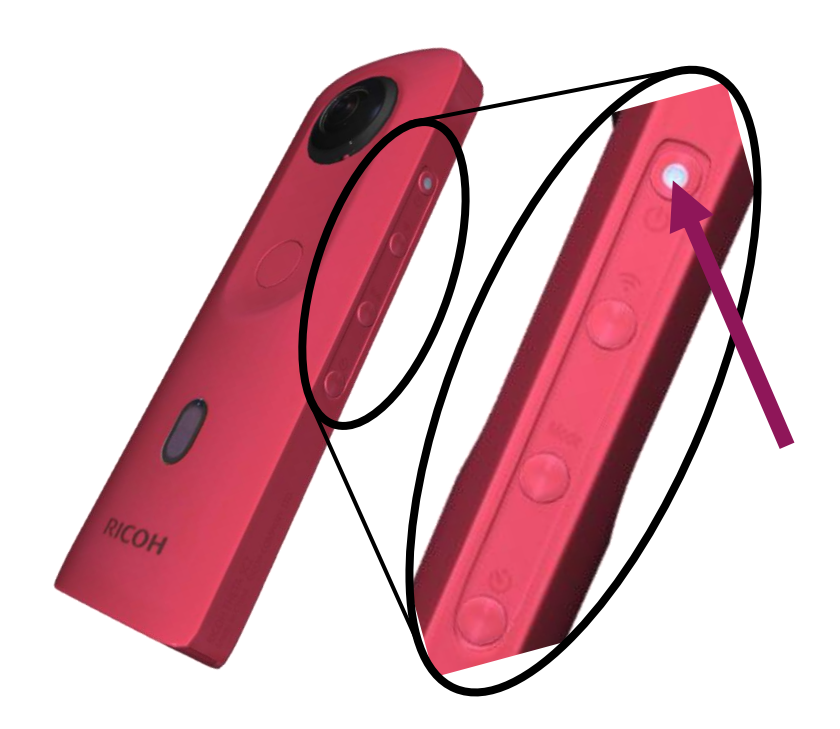

### Démarrez la caméra (appui court)

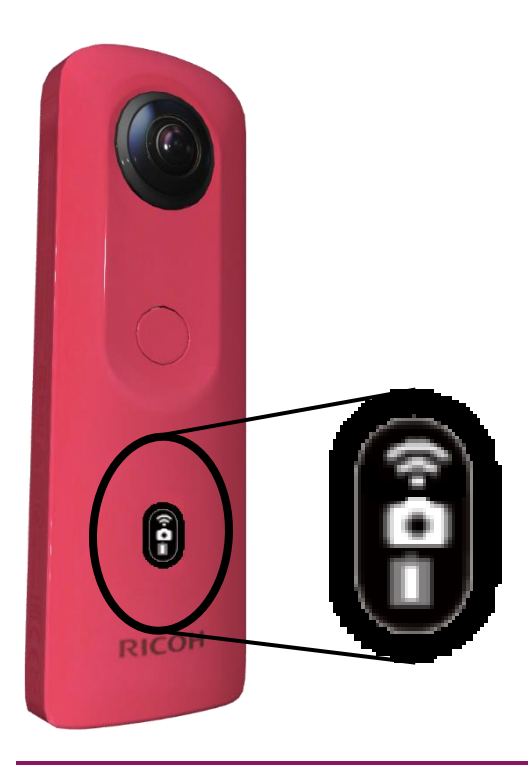

Vérifiez que le wifi est activé (symbole affiché) sinon activez-le (cf. initialisation)

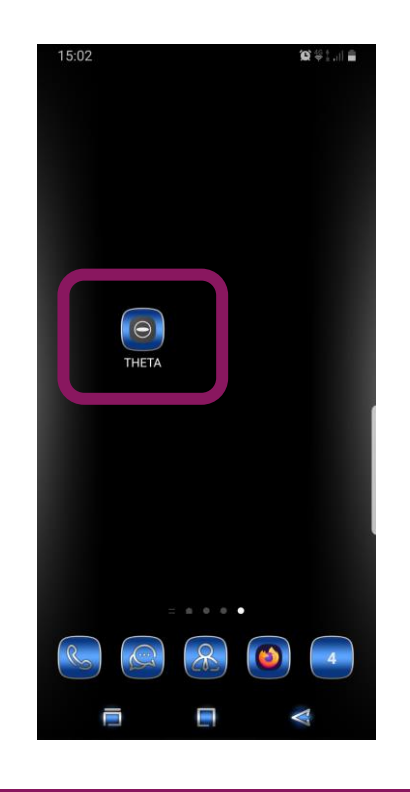

- Activez le Wifi <u>et</u> la position GPS de votre smartphone
- Lancez
  l'application

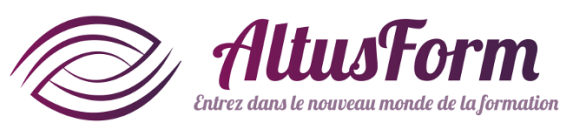

# Prendre des photos

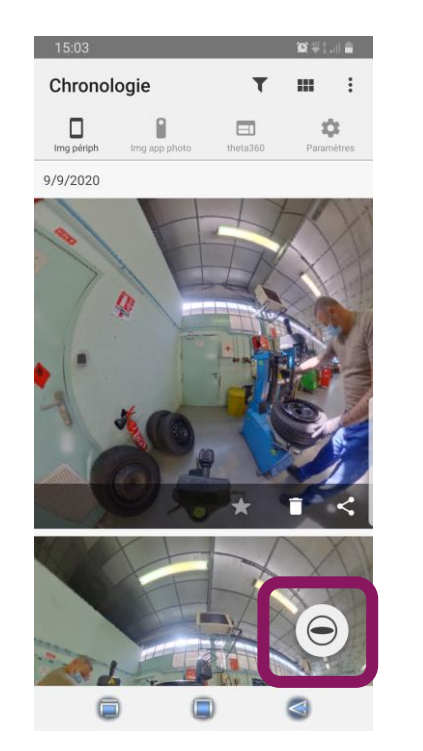

Lancez la connexion avec la caméra

| 14:15 🖬 🗊            |             | <b>()</b> () () () | -       |
|----------------------|-------------|--------------------|---------|
| Sélectionner un      | point d'a   | ac                 | ۹<br>10 |
| RICOH TI             | HETA SC     | 2                  |         |
|                      | 0           |                    |         |
| Supp                 | orimer      |                    |         |
| 穼 Mode p             | oint d'acco | ès                 |         |
| (∦ ві                | uetooth     |                    |         |
| • •                  |             |                    |         |
| $\equiv$ Liste des a | ippareils p | hoto               |         |
| 111 (                | C           | <                  |         |

Si nécessaire, sélectionnez la caméra : si le nom n'apparait pas, cliquez sur Liste des appareils photo

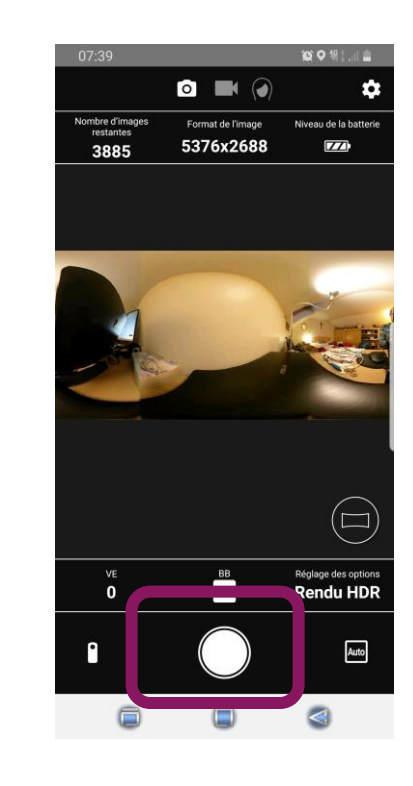

Pour prendre une photo, cliquez sur le symbole

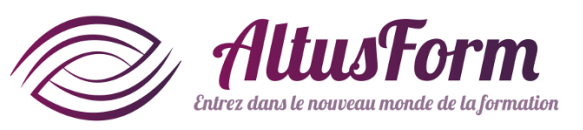

# Transférer les photos

(Par défaut, les photos sont transférées au fur et à mesure sur votre smartphone)

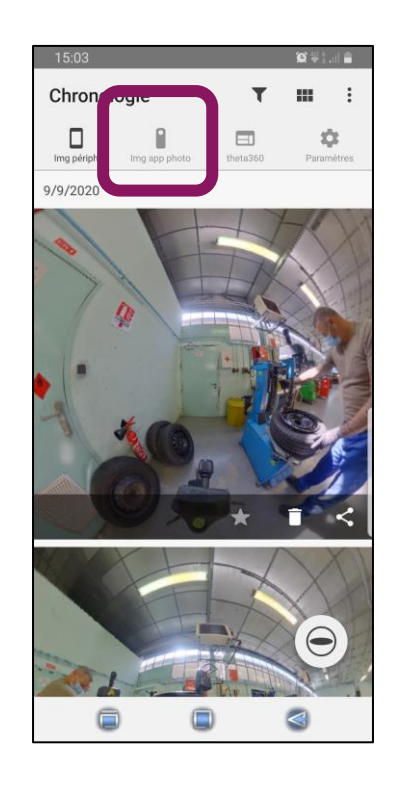

| 07:41         |                |          | <b>0</b> #1 | 12           |  |   |
|---------------|----------------|----------|-------------|--------------|--|---|
| Appareil ph   | Appareil photo |          | photo 🙋 🖻   |              |  | ¢ |
| Img périph Im | g app photo    | theta360 | Parar       | <b>etres</b> |  |   |
| Non transféré | Trans          | féré     | Tout        |              |  |   |
|               |                |          |             |              |  |   |
|               |                |          | e           | )            |  |   |
| 0             | 6              | 6        |             |              |  |   |

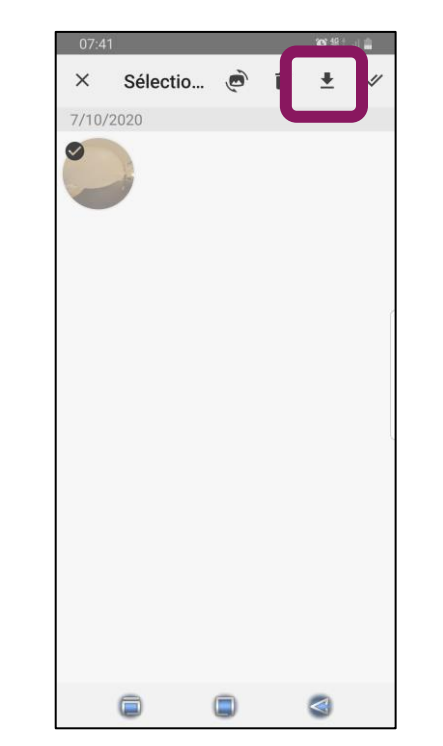

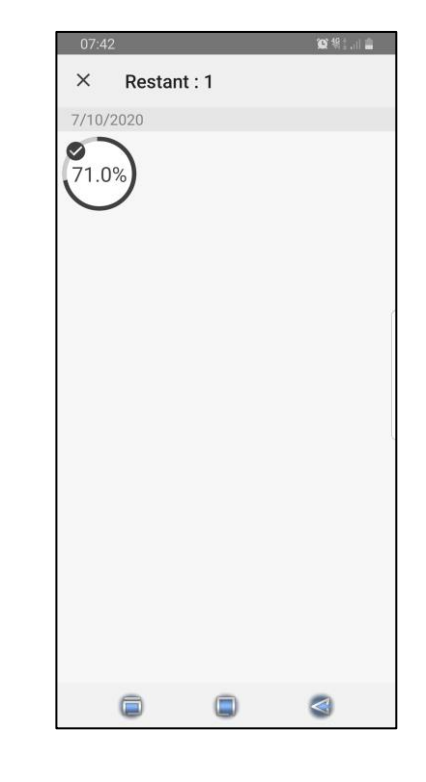

*Cliquez sur le symbole* Img app photo Faire un appui long sur une des images à télécharger Faire un appui court sur les autres images à télécharger. Cliquer sur le symbole pour démarrer le téléchargement. Le téléchargement commence

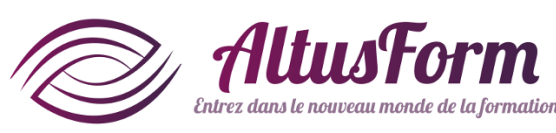

# Transférer les photos

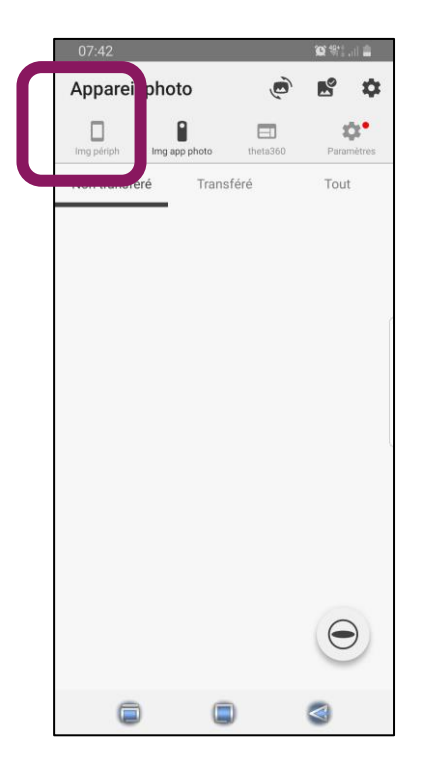

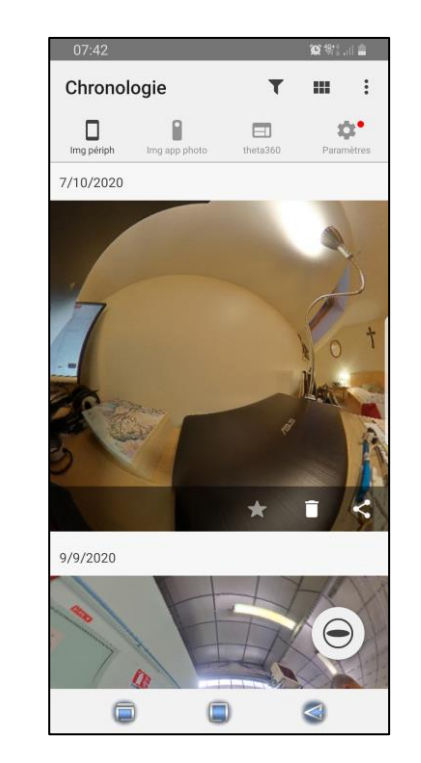

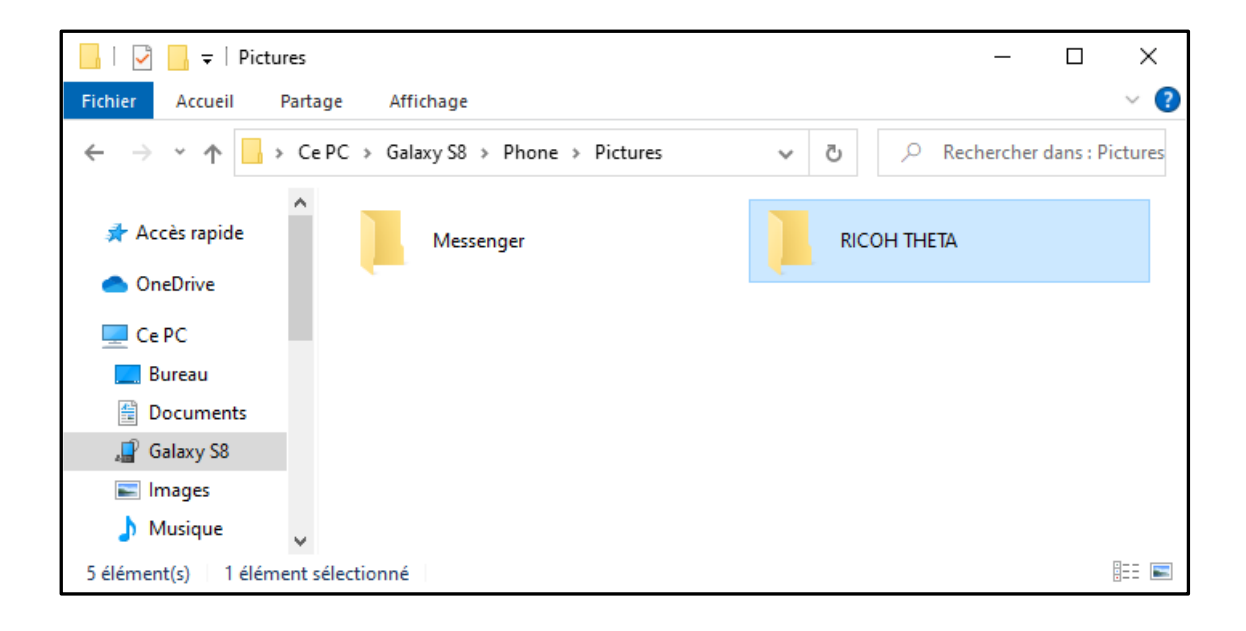

Les images téléchargées disparaissent de cet affichage. Cliquez sur Img périph.

Entrez dans le nouveau monde de la formation

Vous visualisez les images disponibles sur votre smartphone Connecter le smartphone à votre ordinateur et accéder aux fichiers pour les copier. Le répertoire RICOH THETA se trouve dans Pictures. Vous pouvez récupérer les photos directement sur la caméra en la connectant avec un cable USB à votre PC.

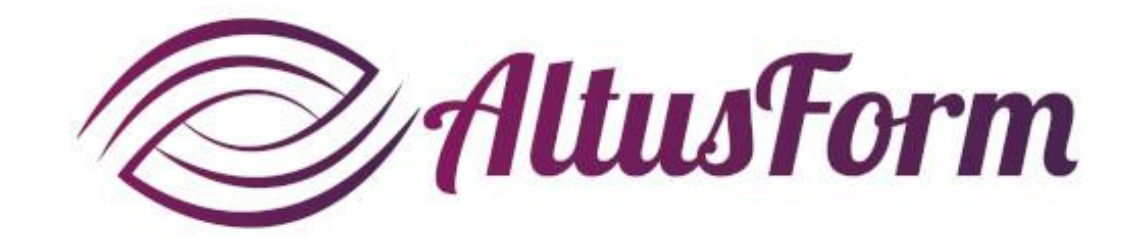

*vous souhaite un bon apprentissage !*